| Číslo a název šablony                           | III/2 Inovace a zkvalitnění výuky prostřednictvím  |
|-------------------------------------------------|----------------------------------------------------|
|                                                 |                                                    |
| Cisio didaktického materialu                    | EU-OPVK-V1-III/2-SK-217                            |
| Drun didaktickeno materialu                     |                                                    |
| Autor                                           |                                                    |
| Jazyk                                           | Cestina<br>Dra promovácí v CH v pělula da ah II    |
| Téma sady didaktických materialu                | Programování v C# v prikladech li                  |
| Tema didaktickeno materialu                     | Jednoducny textovy editor                          |
| Vyučovací předmět                               | Seminář z informatiky                              |
| Cílová skupina (ročník)                         | Záci ve věku 17–18 let                             |
| Uroveň žáků                                     | Mírně pokročilí                                    |
| Casový rozsah                                   | 1–2 vyučovací hodiny                               |
| Klíčová slova                                   | Menu, dialogy, RichTextBox                         |
| Anotace                                         | Studenti se učí programovat menu, přitom si        |
|                                                 | opakují práci s náhodnými čísly, dialogy a         |
|                                                 | textovým souborem                                  |
| Použité zdroje                                  | VYSTAVĚL, Radek. Moderní programování: sbírka      |
|                                                 | úloh k učebnici pro středně pokročilé. 1. vyd.     |
|                                                 | Ondřejov: moderní Programování, 2008-2009, 2       |
|                                                 | sv. ISBN 978-80-903951-3-8.                        |
|                                                 | WETAVEL Dadak Madarní programování shírka          |
|                                                 |                                                    |
|                                                 | uloh k ucebnici pro zacatecniky. 2. vyd. Ondrejov: |
|                                                 | moderníProgramování, 2008, 2 sv. ISBN 978-80-      |
|                                                 | 903951-5-2.                                        |
|                                                 | VYSTAVĚL. Radek. <i>Moderní programování:</i>      |
|                                                 | učehnice pro středně pokročilé. Ondřejov:          |
|                                                 | moderníProgramování s r o 2008 ISBN 978-80-        |
|                                                 |                                                    |
|                                                 | 903951-2-1.                                        |
|                                                 | VYSTAVĚL, Radek. Moderní programování:             |
|                                                 | učebnice pro začátečníky. Ondřejov:                |
|                                                 | moderníProgramování s r o 2007. 2 sv. ISBN         |
|                                                 |                                                    |
|                                                 | 978-80-905951-0-7.                                 |
|                                                 |                                                    |
|                                                 |                                                    |
| Typy k metodickému postupu učitele,             | Text je možno využít ke společné práci,            |
| doporučené výukové metody, způsob               | samostatné přípravě studentů, domácímu studiu      |
| hodnocení, typy k individualizované výuce apod. | apod.                                              |
|                                                 | Při společné práci je vhodné nejprve obtížnější    |
|                                                 | úlohy rozebrat, potom společně se studenty         |
|                                                 | implementovat na počítači. (Rozbor nejlépe na      |
|                                                 | tabuli, synchronní řešení s promítáním)            |
|                                                 | V pracovním listu je zadání cvičení – většinou se  |
|                                                 | jedná o úlohy, které by měli studenti              |
|                                                 | naprogramovat samostatně. Není nutné, aby          |
|                                                 | všichni zpracovali všechno, vhodné je              |

|  | diferencovat podle jejich zájmu a schopností. |
|--|-----------------------------------------------|
|  | Součástí materiálu je zdrojový kód těchto     |
|  | příkladů.                                     |
|  | Návrh způsobu hodnocení:                      |
|  | ohodnocení samostatné práce během hodiny      |
|  | např. podle volby a počtu úloh a elaborace    |
|  | řešení (efektivnost, komentáře).              |
|  |                                               |

## Metodický list k didaktickému materiálu

### Prohlášení autora

Tento materiál je originálním autorským dílem. K vytvoření tohoto didaktického materiálu nebyly použity žádné externí zdroje s výjimkou zdrojů citovaných v metodickém listu.

Obrázky (schémata a snímky obrazovek) pocházejí od autora.

# 217. Jednoduchý textový editor

### RichTextBox

je komponenta, se kterou se pracuje podobně jako s víceřádkovým textovým polem. Vlastnost Dock vybereme prostřední – aby zabrala celý formulář, jeho vlastnost text nastavíme Bez názvu – jak je o obvyklé.

## Tvorba menu

Z oddílu Nástrojové lišty Menus&Toolbars umístíme na formulář MenuStrip1 a pojmenujeme ho menu. Pod titulní lištou okna se objeví možnost Typehere – tam postupně vytvoříme položky menu.

První sloupec – Soubor, Nový, Otevři, Ulož a Konec.

Druhý sloupec – Úpravy, Kopie, Vymazání

Třetí sloupec – Formát, Font, barva papíru

Čtvrtý sloupec – Matematika, Náhodná čísla, Mocniny dvou nebo tabelace funkce.

Z dialogů v Toolbaru umístíme na formulář OpenFileDialog, SaveFileDialog, ColorDialog a FontDialog. U všech budeme používat jména bez jedniček.

Zaklepáním na položku nabídky se dostaneme do události, která nastává, když na ni klepne uživatel – budeme zapisovat kód.

Oddělovací čáru zapíšeme tak, že do jména menu vložíme spojovník.

privatevoidotevřiToolStripMenuItem Click(objectsender, EventArgs e)

```
{
//textový soubor se zobrazí v editoru
string vstup=null;
stringradek=null;
DialogResultodp = openFileDialog.ShowDialog();
if (odp == DialogResult.OK)
               vstup = openFileDialog.FileName;
Form1.ActiveForm.Text = vstup;
StreamReader soubor = newStreamReader(vstup, Encoding.Default);
while ((radek = soubor.ReadLine()) != null)
            {
richTextBox.Text += radek + Environment.NewLine;
            }
soubor.Close();
       }
privatevoiduložToolStripMenuItem Click(objectsender, EventArgs e)
        {
//obsah editoru se uloží
string vystup=null;
DialogResultodp = saveFileDialog.ShowDialog();
if (odp == DialogResult.OK)
                vystup = saveFileDialog.FileName;
Form1.ActiveForm.Text = vystup;
StreamWriter soubor2 = newStreamWriter(vystup, false, Encoding.Default);
           soubor2.Write(richTextBox.Text);
            soubor2.Close();
        }
```

#### Práce se schránkou:

```
richTextBox.Copy();
```

# Důležité

Tvorba menu: Menus&Toolbars – komponenta MenuStrip1

Komponenta pro širší práci s textem: RichEditTextBox

# Pracovní list

### Cvičení

Doplňte do nabídky zbývající akce

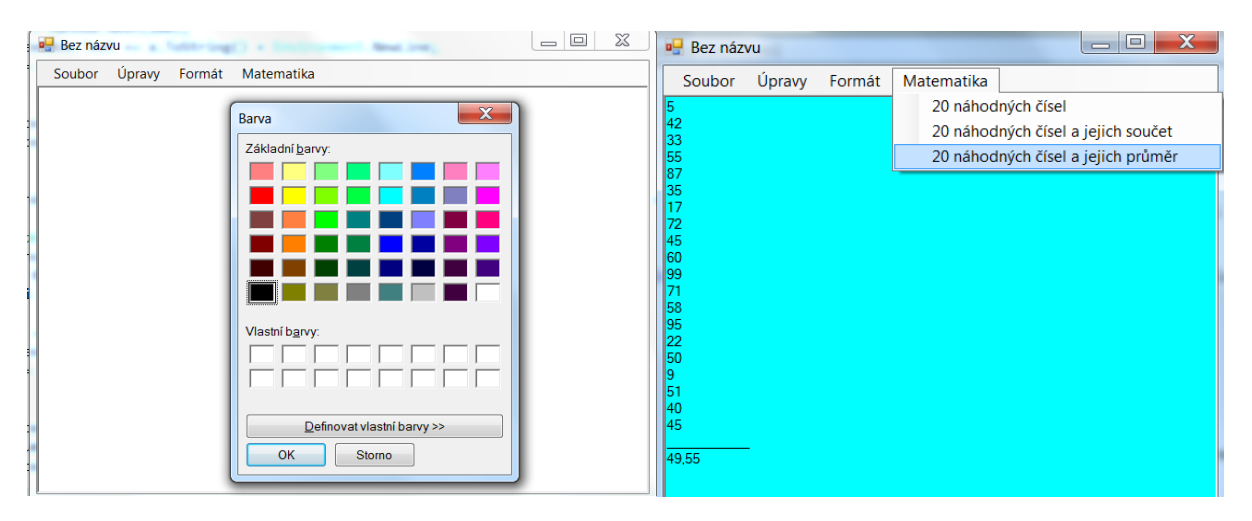

První sloupec – Soubor: Nový, Otevři, Ulož a Konec.

Druhý sloupec – Úpravy: Kopie, Vystřižení do schránky, Vložení ze schránky

Třetí sloupec – Formát: Font, barva papíru

Čtvrtý sloupec – Matematika: 20 náhodných čísel, jejich součet a průměr.

## Řešení

private void novýToolStripMenuItem\_Click(object sender, EventArgs e)

{ //nový soubor //editor se vymaže a název okna bude Beze jména richTextBox.Text=null;

```
Form1.ActiveForm.Text = "Beze jména";
 }
private void konecToolStripMenuItem_Click(object sender, EventArgs e)
 {
      //uzavření okna
      Close();
  }
 private void kopieToolStripMenuItem Click(object sender, EventArgs e)
  {
      //kopie obsahu editoru do schránky
      richTextBox.Copy();
 }
 private void smazáníToolStripMenuItem_Click(object sender, EventArgs e)
 {
      //vystřižení obsahu editoru do schránky
      richTextBox.Cut();
 }
 private void vloženíToolStripMenuItem_Click(object sender, EventArgs e)
 {
      //vložení obsahu schránky do editoru
      richTextBox.Paste();
 }
  private void barvaPapíruToolStripMenuItem_Click(object sender, EventArgs e)
  {
      //Nastavení barvy papíru
      DialogResult odp = colorDialog.ShowDialog();
      if (odp == DialogResult.OK)
          richTextBox.BackColor = colorDialog.Color;
  }
  private void náhodnýchČíselToolStripMenuItem_Click(object sender, EventArgs e)
  {
      //20 náhodných čísel
      Random nahoda = new Random();
      for (int i = 0; i < 20; i++)</pre>
      {
          int x = nahoda.Next(100);
          richTextBox.Text += x.ToString() + Environment.NewLine;
```

```
}
        }
        private void prvočíslaMenšíNež100ToolStripMenuItem_Click(object sender,
EventArgs e)
        {
            //20 náhodných čísel a jejich součet
            Random nahoda = new Random();
            int sum = 0;
            for (int i = 0; i < 20; i++)</pre>
            {
                int x = nahoda.Next(100);
                richTextBox.Text += x.ToString() + Environment.NewLine;
                sum += x;
            }
            richTextBox.Text += "_____"+ Environment.NewLine;
            richTextBox.Text += sum.ToString() + Environment.NewLine;
        }
        private void náhodnýchČíselAJejichPrůměrToolStripMenuItem_Click(object sender,
        EventArgs e)
        {
            //20 náhodných čísel a jejich průměr
            Random nahoda = new Random();
            int sum = 0;
            for (int i = 0; i < 20; i++)</pre>
            {
                int x = nahoda.Next(100);
                richTextBox.Text += x.ToString() + Environment.NewLine;
                sum += x;
            }
            richTextBox.Text += "_____" + Environment.NewLine;
            double prum = (double)sum / 20;
            richTextBox.Text += prum.ToString() + Environment.NewLine;
        }
```